Weitere Informationen erhalten Sie über die Hilfe-Seiten

- <u>https://overdrive-hilfe.de</u>
- <u>https://help.libbyapp.com/de-de/index.htm</u>

Bei Fragen oder Problemen ...

Bücherei im FORUM

Bachgasse 2, 72411 Bodelshausen

Tel: 07471-708274

Mail: buecherei@bodelshausen.de

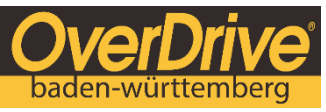

englischsprachige eBooks online ausleihen

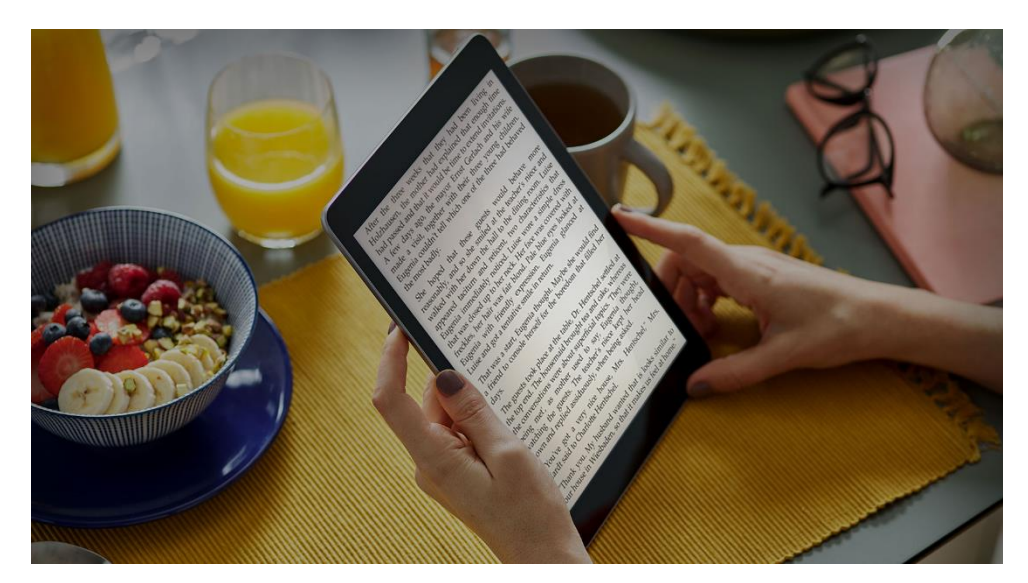

# Englischsprachige eBooks

Lesen Sie auf Smartphone, Tablet, Computer und eReader

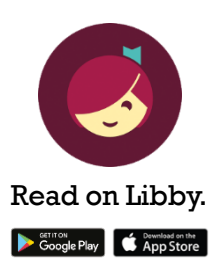

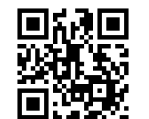

bw.overdrive.com

# eBooks auf Smartphone und Tablet lesen

Mit der kostenfreien App **Libby** können Sie ganz einfach eBooks von OverDrive Baden-Württemberg auf Ihrem Smartphone oder Tablet lesen. Libby ist verfügbar für iOS und Android.

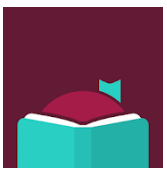

Installieren Sie die App **Libby** auf Ihrem Smartphone oder Tablet, wählen Ihre Heimatbibliothek aus und geben Bibliotheksausweisnummer und Passwort ein.

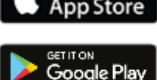

Ausleihen, Vormerken und Lesen in der App Libby.

# eBook am PC/Laptop lesen

Am PC/Laptop haben Sie zwei Möglichkeiten eBooks zu lesen: im Browser oder in Adobe Digital Editions.

## eBook im Browser lesen

- 1. Rufen Sie OverDrive Baden-Württemberg mit der URL <u>bw.overdrive.com</u> im Browser Ihres PCs auf.
- 2. Öffnen Sie das ausgeliehene eBook mit einem Klick auf **Jetzt im Browser lesen**.

#### eBook in Adobe Digital Editions lesen

Bitte installieren Sie Adobe Digital Editions auf Ihrem PC und authentifizieren Sie sich dort mit der Adobe-ID. Wenn Sie noch keine Adobe-ID haben, können Sie sich bei <u>adobe.com</u> registrieren. Bis zu sechs Geräte können Sie mit einer Adobe-ID authentifizieren.

- 1. Rufen Sie OverDrive Baden-Württemberg mit der URL <u>bw.overdrive.com</u> im Browser Ihres PCs auf.
- Laden Sie das ausgeliehene eBook mit einem Klick auf Herunterladen
  EPUB-eBook auf den PC herunter. Wählen Sie Adobe Digital Editions zum Öffnen des eBooks aus.

## eBook auf einem eReader lesen

Voraussetzung für die Nutzung des eBooks auf einem eReader ist eine Adobe-ID. Wenn Sie noch keine Adobe-ID haben, können Sie sich bei <u>adobe.com</u> registrieren und bis zu sechs Geräte mit einer Adobe-ID authentifizieren.

Für die Übertragung eines eBooks von OverDrive Baden-Württemberg auf Ihren eReader gibt es zwei Möglichkeiten: direkt über WLAN oder über den PC mit Adobe Digital Editions auf den eReader.

### eBook über WLAN auf den eReader übertragen

Bitte tragen Sie die Adobe-ID mit Passwort auf Ihrem eReader ein.

- 1. WLAN an eReader aktivieren und Browser öffnen.
- 2. Rufen Sie OverDrive Baden-Württemberg mit der URL <u>bw.overdrive.com</u> auf.
- 3. Das ausgeliehene eBook können Sie mit einem Klick auf **Herunterladen EPUB-eBook** auf den eReader übertragen.

#### eBook über PC auf den eReader übertragen

Bitte installieren Sie Adobe Digital Editions auf Ihrem PC und authentifizieren Sie sich dort mit der Adobe-ID. Tragen Sie die Adobe-ID mit Passwort auch auf Ihrem eReader ein.

- 1. Schließen Sie den eReader mit USB-Kabel an den PC an.
- 2. Rufen Sie OverDrive Baden-Württemberg mit der URL <u>bw.overdrive.com</u> im Browser Ihres PCs auf.
- Laden Sie das ausgeliehene eBook mit einem Klick auf Herunterladen
  EPUB-eBook auf den PC herunter. Wählen Sie Adobe Digital Editions zum Öffnen des eBooks aus.
- 4. Ziehen Sie das eBook in Adobe Digital Editions auf den angezeigten eReader.